中国科学院院机关桌面云视频会议平台操作简易手册

中国科学院院机关桌面云视频会议平台官方网址 http://meeting.cashq.ac.cn/

1.登录官网,根据设备情况,下载实际需要的安装版本。

2.点击安装后的"CAS 云会议"图标(手机端)或"桌面云视频会议 系统"图标,即可进入登录界面,以手机登录界面为例如下:

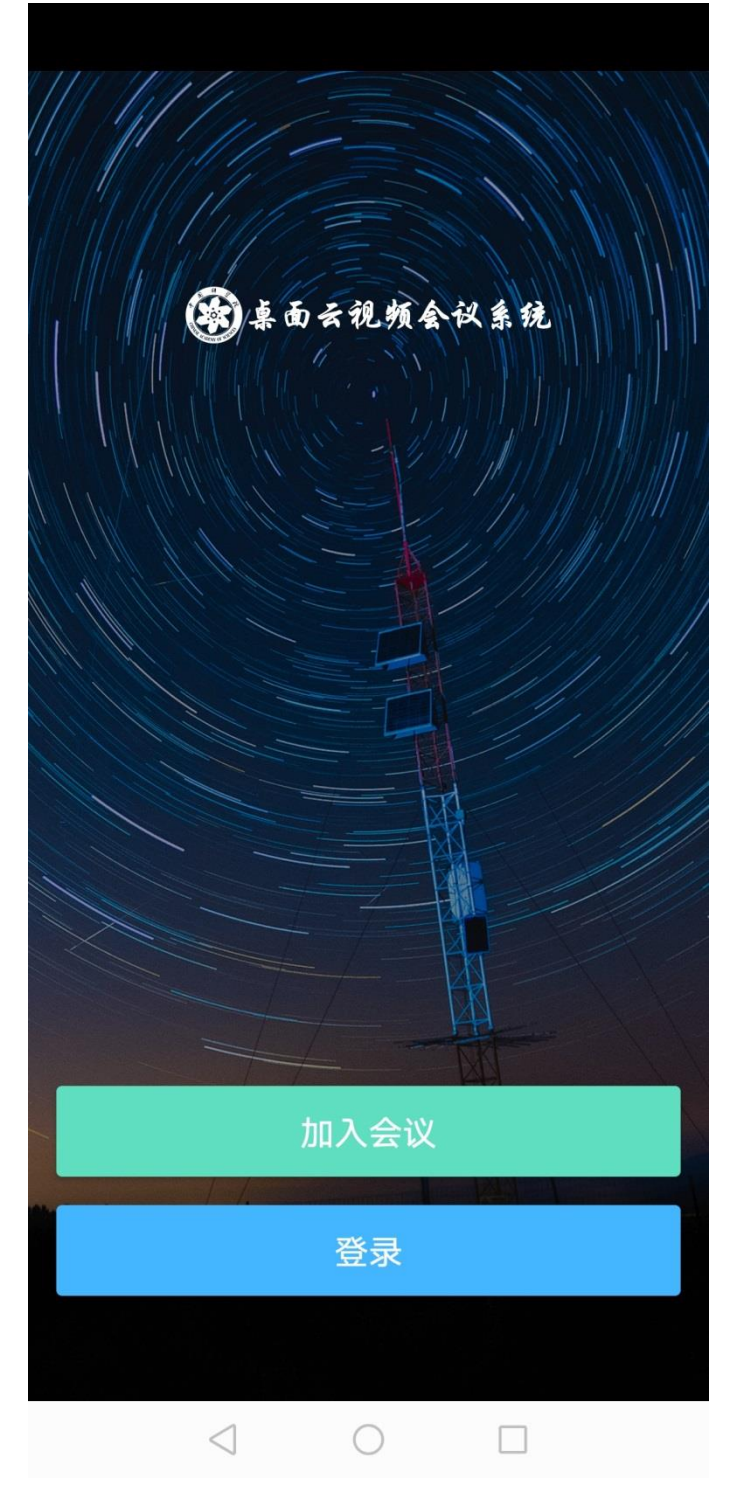

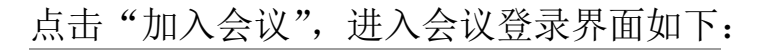

中国移动 🚥 "ளி 🤝 👫 🖓 🚨 😗 🌝 🛈 紀 34% 💷 16:25

← 加入会议

## 🛞 桌面云视频会议系统

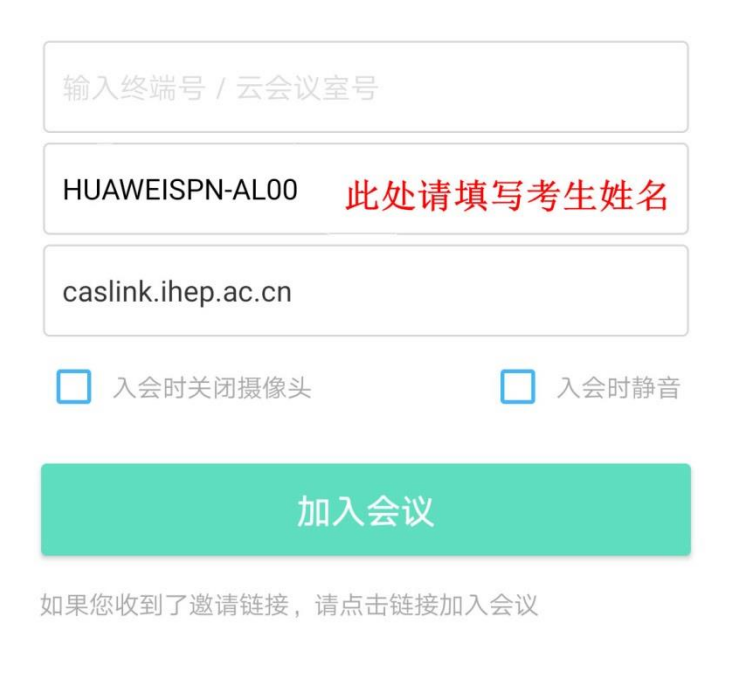

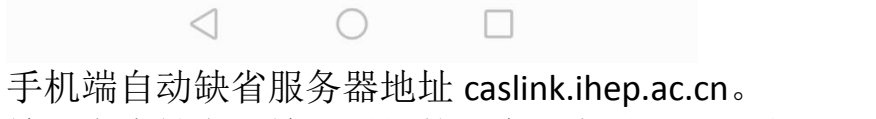

输入考生姓名,输入通知的云会议室号,即可登录云会议系统。

电脑端登录界面如下:

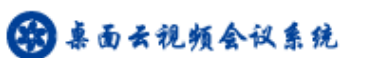

— ×

| 登录                 | 返回   |
|--------------------|------|
| □ 记住密码             | 自动登录 |
| caslink.ihep.ac.cn |      |
| 密码                 |      |
| 手机号/邮箱             | Ψ    |

## 电脑端需要手动输入服务器地址 caslink.ihep.ac.cn。 点击"返回",出现如下界面:

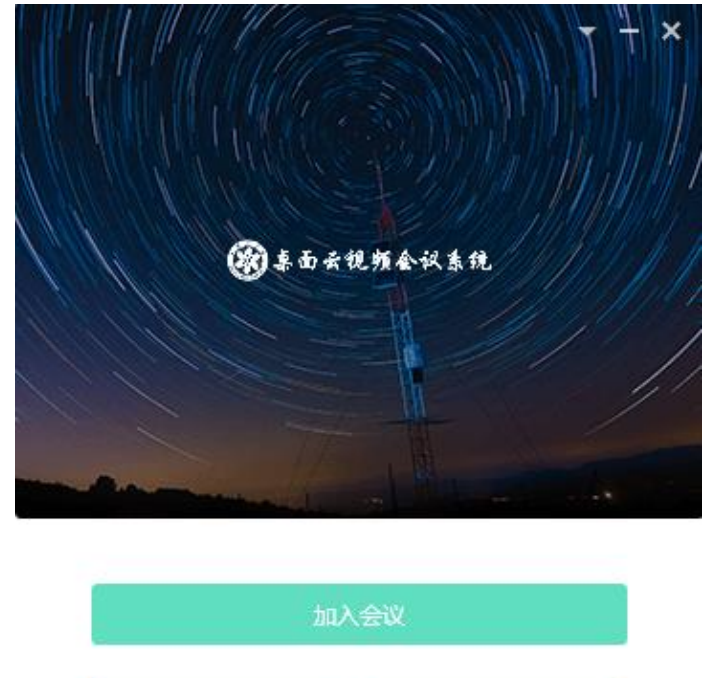

点击"加入会议",进入会议登录界面如下:

| 😵 亲面云视频会           | <ul> <li>- ×&lt;</li> <li>议系统</li> </ul> |
|--------------------|------------------------------------------|
| 输入终端号/云会议号         |                                          |
| 此处请输入考生姓名          |                                          |
| caslink.ihep.ac.cn |                                          |
| □ 入会时关闭摄像头         | □ 入会时静音                                  |
| 加入会议               | 返回                                       |

\ 输入考生姓名,输入通知的云会议室号,即可登录云会议系统。